## 新手快速入门之安捷伦 OpenLab CDS 2 分析软件

刘炜

(富美实(上海)化学技术有限公司,上海 200000)

近年来,各大仪器厂商在推出新款仪器的同时,各种新版本的数据处理软件也应运而 生。这里以安捷伦厂商为例,推出了 OpenLab CDS 2 色谱数据系统,该系统与以往的旧系 统不同,集成化更高,可以将 GC、GCMS、LC、LCMS 等仪器的控制集合于一身。不过 虽然新软件集成化更高,但是我们还是习惯于使用旧版软件,因为旧版本各种功能都熟悉, 操作起来也更方便。为了让刚接触 CDS 软件的小伙伴们更快上手,故推出 CDS 2 软件介绍 系列。

OpenLabCDS 2 软件它一共有 4 个使用界面,这里因为我使用的是网络版 CDS 系统, 所以与单机版可能会有略微差别,但绝大多数功能显示都是一样的。

#### 1登录界面

软件安装完成后,在电脑桌面会有一个快捷图标,双击快捷图标就进入登录界面,如 果一开始设置了账号密码,那每次登录前需要输入账号密码才能进入。

| Cp Login                  | STR.                                    |
|---------------------------|-----------------------------------------|
| Connect to                | [Server] – –                            |
| Login                     |                                         |
| Password                  |                                         |
| Domain                    | ↓ · · · · · · · · · · · · · · · · · · · |
|                           | OK Cancel                               |
|                           | 鋁 Check connection ① Info               |
| $\langle \rangle \rangle$ | Agilent                                 |

#### 2 管理界面

登录进去后就到了管理界面,在管理界面左下角,主要分为三个模块,分别为仪器模块、项目模块以及管理员模块。

1)在仪器模块中我们可以进行仪器添加,如果只有一台仪器的话那就做成单机版就行, 如果有多台仪器,那可以设置局域网,然后把所有仪器都连接入,做成网络化系统。

|                                                                                | Control Panel                                                                                                    | ≙ ? – □ ×            |
|--------------------------------------------------------------------------------|----------------------------------------------------------------------------------------------------|----------------------|
| Edit: Delete Refresh<br>Instrument Instrument All<br>Instruments and Locations | Cont     Cont     Cont     Cont       Instrument     Southernit     Content     Content       Instrument     Southernit     Content     Content       Properties     Actions     Selected Row |                      |
| Instruments «                                                                  |                                                                                                    | Instrument Not Ready |
|                                                                                | Start Instrument Project:                                                                                                    |                      |
| 8 · ·                                                                          | <ul> <li>Status</li> <li>Details</li> <li>Activity Log (lost 7 days)</li> </ul>                                                                                                    |                      |
| 8                                                                              | Activity Log (last / days)                                                                                                    |                      |
| 8<br>8                                                                         |                                                                                                    |                      |
|                                                                                |                                                                                                    |                      |
| 6                                                                              |                                                                                                    |                      |
| Instruments<br>Projects                                                        |                                                                                                    |                      |
| Administration                                                                 |                                                                                                    |                      |

2)项目模块下面可以根据实际情况进行自定义,比如只有一台仪器需要给多人开通使 用账号,那就可以在对应仪器的项目下面设置多个账号作为子项目。

3)管理员模块顾名思义就是给仪器管理员设置的,对于一些有特殊要求的实验室,比如做 GMP,做 CRO 等等,要求比较严格,需要设置仪器管理员来负责仪器的日常管理, 同时分析人员不能有太多权限,在这个项目下仪器管理员可以增减对应人员的操作权限来 进行控制。

### 3数据采集界面

数据采集界面是关键的一个界面,对于分析人员来说也是使用最多的一个界面,在该 界面可以进行方法参数编辑,序列编辑,实时信号查看等等。

| File Home                                                                                                    | Acqui                                                                                                    | isition ? -                                                    |
|----------------------------------------------------------------------------------------------------|----------------------------------------------------------------------------------------------------|----------------------------------------------------------------|
| Take<br>Refease Status Method s                                                                                        | Activity Log Spectrum<br>Ingle sample Sequence 2 Deter<br>Lavouts View Deter<br>Man Dunne Status<br>Activity Log Spectrum<br>Man Dunne Status<br>Online Signitis<br>Windows |                                                                |
| Run Queue<br>■ • × ■ I I I III I III IIII IIII IIII I                                                                  | - V                                                                                                    | X Instrument Status                                            |
| State Type<br>Completed Shutdow<br>Completed Seguence<br>Completed Seguence<br>Completed Seguence<br>Completed Shutdow | Resk Name Deer Acquistron M Der                                                                                                    | testis<br>ani<br>ani<br>ani<br>ani<br>ani<br>ani<br>ani<br>ani |
| Shutdown Method Path //Results                                                                                         | Submit Shutdow                                                                                                    | en Instrument Not Ready 🗉 🛞 On                                 |
| Online Signals                                                                                                    | Ψ                                                                                                    | × Spectrum                                                     |
|                                                                                                    | Column Comp.: Left Temperature (°C) DAD: Signal A (mAU) = Off                                                                                                    | DAD: Spectrum (mAU)                                            |

# 4 数据分析界面

在数据分析界面,我们可以进行数据选择,调用想要进行分析的数据。还有批处理方法编辑,修改优化积分参数以及报告模板编辑等操作

| <u> </u>                                                       | Data Analysis ? - 6 ×                                                                                                    |
|----------------------------------------------------------------|----------------------------------------------------------------------------------------------------|
| File         Home         Proce                ①             ① | e Acquisito Segonto Injection Lat Peak Details<br>Calibration Curve Injection Lat Peak Details<br>Calibration Curve Injection Lat Peak Details<br>Calibration Curve Injection Lat Peak Details<br>Calibration Curve Injection Lat Peak Details<br>Calibration Curve Injection Results Sample Information<br>Processing Reports Reports Layoots |
| Data Processing<br><i>F</i> by Sequence/Injector Location      | Processing Method<br>No method loaded                                                                                                    |
|                                                                | Chromatograms<br>Q C IN IN C Constant C IN C C C C C C C C C C C C C C C C C                                                                                                    |
| ▲ Signals                                                      | 05 1 15 2 25 3 35 4 45 5 55 6 65 7 75 8 85 9 95 10 105 11 115 12 125 13 115 14 145 15 15 16 165 17 175 18 185 19 195 20 205 21 215 22 225 23 23 5 24 24 5 25 255<br>Retention time [mei]                                                                                                    |
| Instrument Traces                                              | Injection Besults                                                                                                    |
| ▲ Methods                                                      | Peaks Summary                                                                                                    |
| Data Selection                                                 | No Injection selected                                                                                                    |
| Data Processing                                                |                                                                                                    |
| Data Hotelsing                                                 |                                                                                                    |

数据采集以及数据分析两个界面是样品分析过程中必须要使用的,使用频次也最高。 在接下去的系列文章中,我将对数据采集以及数据分析两个版块进行具体介绍。